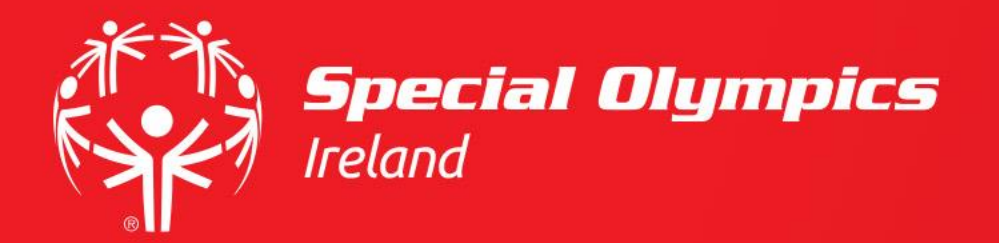

# How do I provide permission to use my likeness or not?

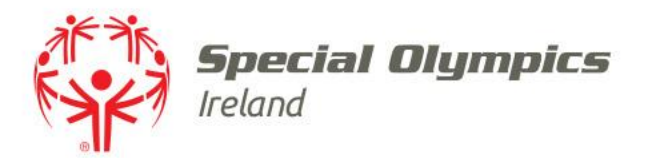

#### This guide will cover:

- How to log in
- How to let Special Olympics Ireland know whether we have permission to use your likeness or not
- How to update a previously saved likeness credential

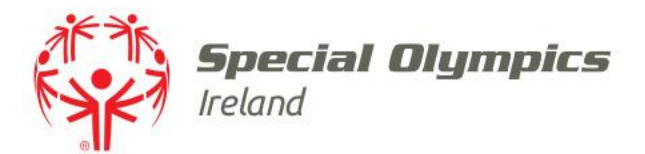

#### Log into your JustGo account using your membership id/username and password

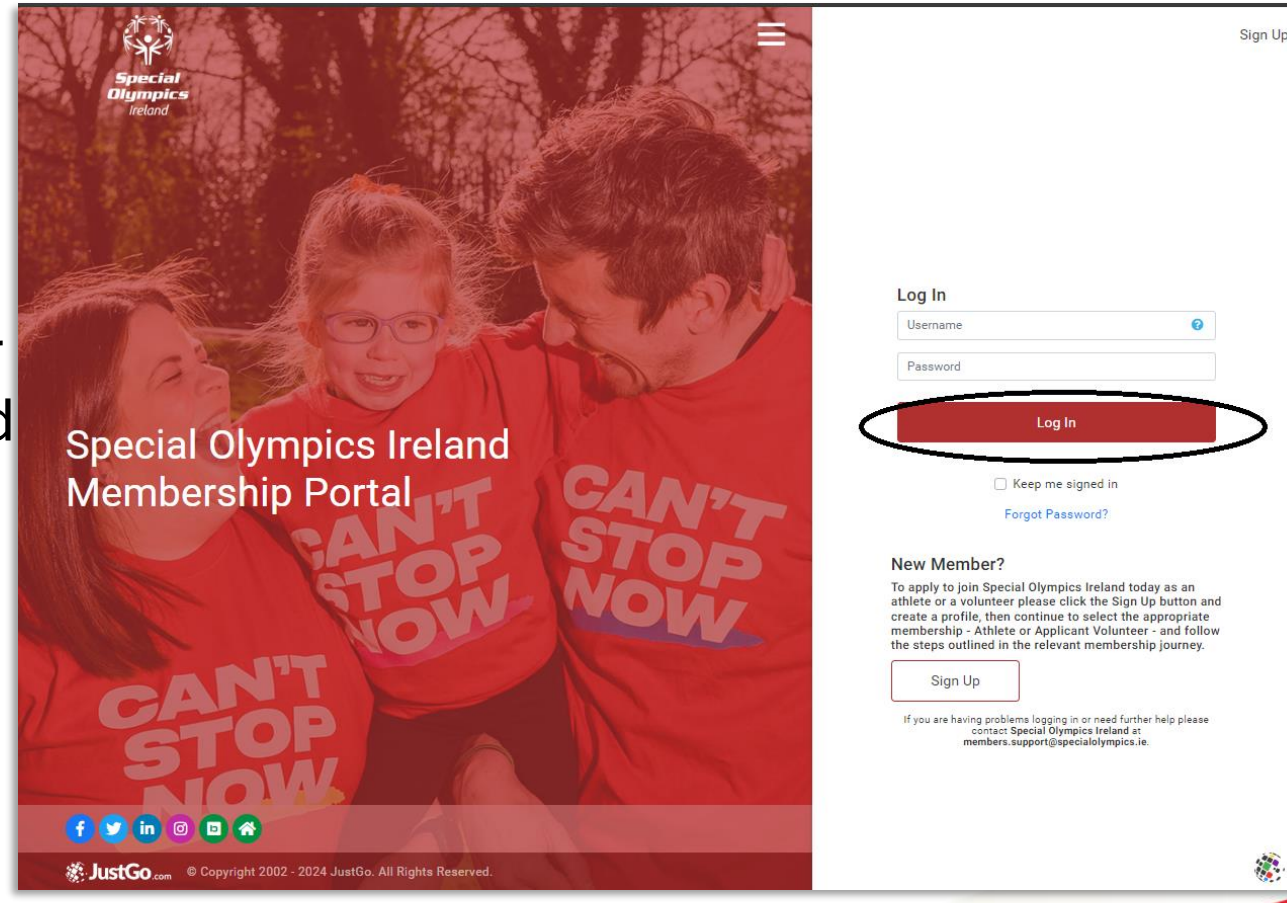

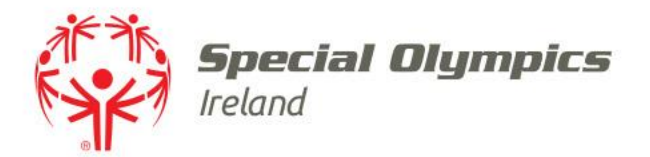

## Once logged in, click on the **'Profile'** tab

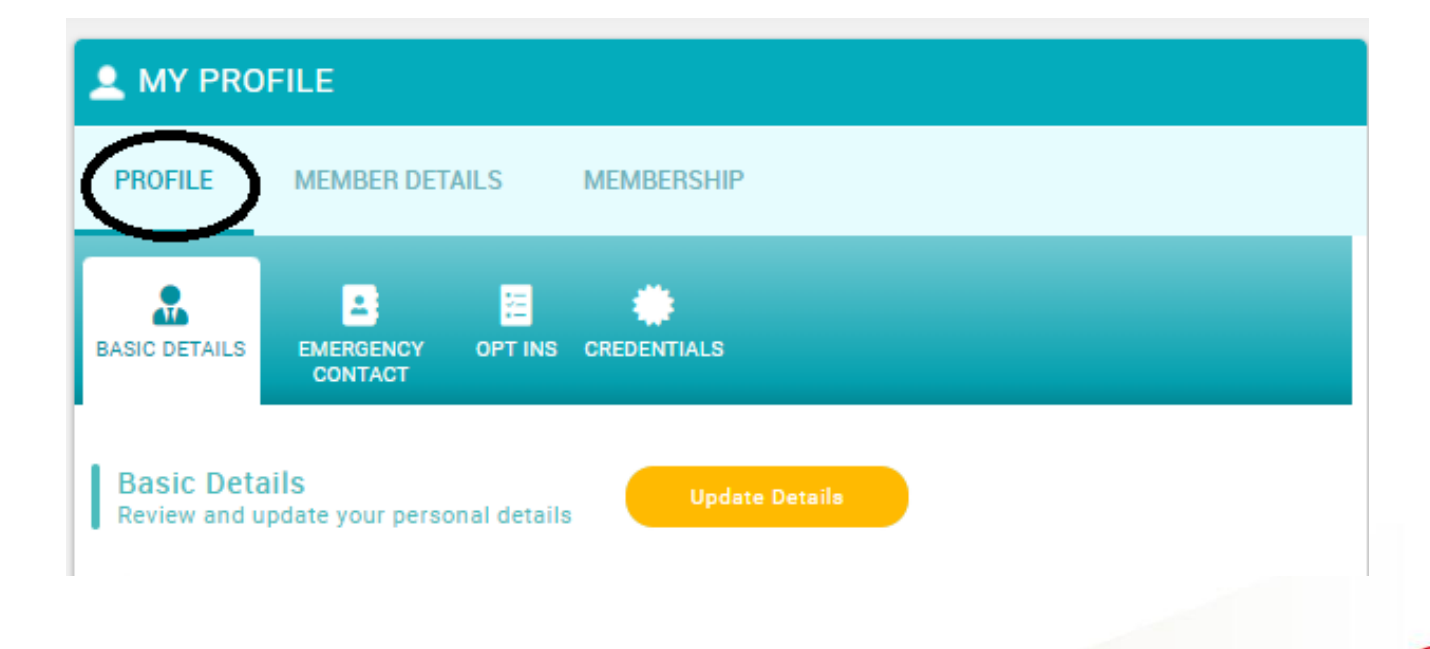

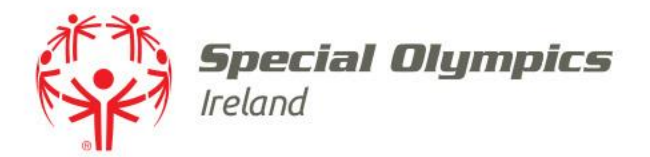

## Click on the **'Credentials'** tab and select **'Add Credentials'**

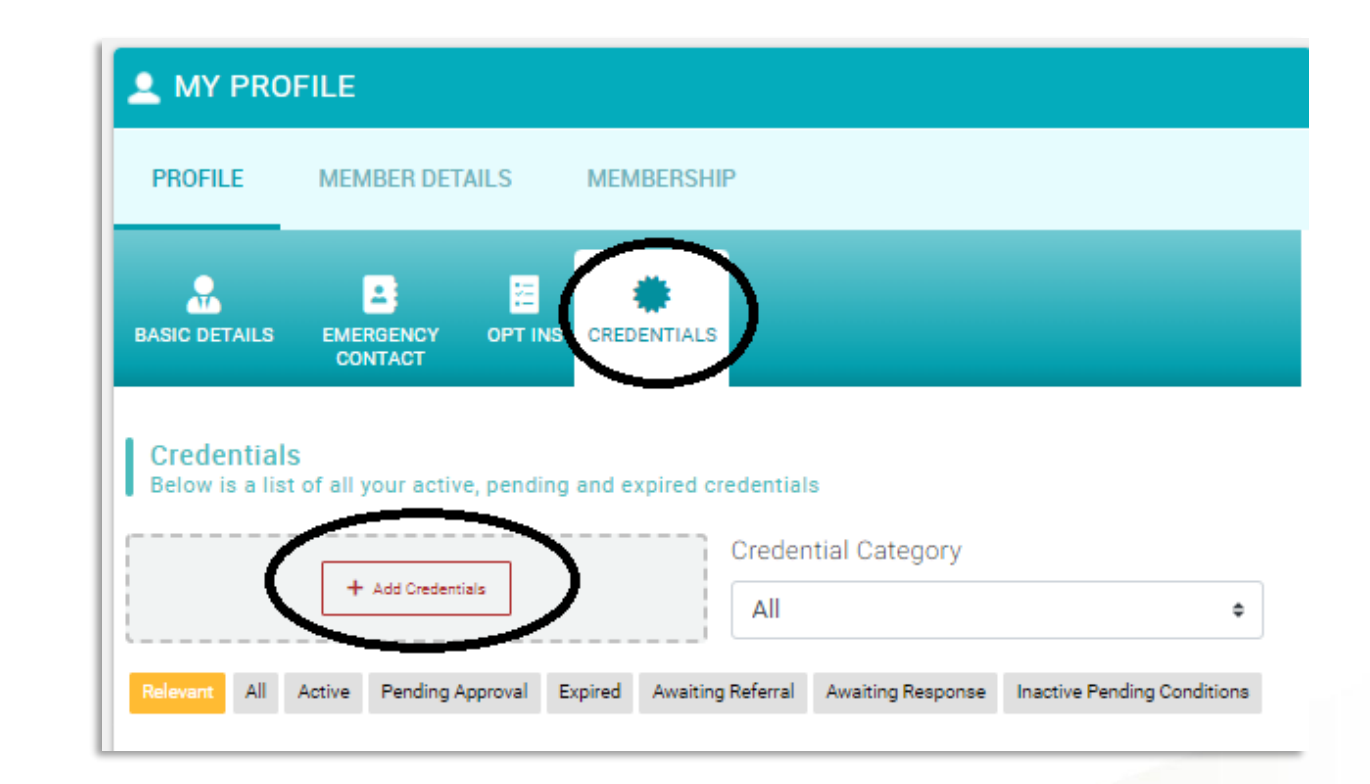

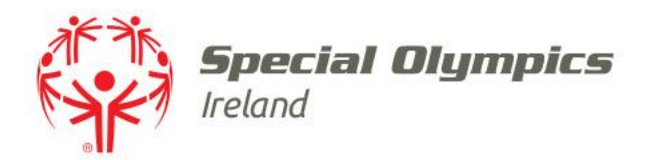

#### Select **'Volunteer Registration'** under Credential Category

#### Then choose **'Volunteer** Likeness Release 16+'

| Select a credential type       |   |
|--------------------------------|---|
| Creaential Category            |   |
| Volunteer Registration         | • |
| Q Type here to search          |   |
| Volunteer 1st Reference        | 0 |
| Volunteer 2nd Reference        | 0 |
| Volunteer Forms                | 0 |
| Volunteer Likeness Release 16+ | 0 |
| Volunteer Parental Consent     | Ø |
| Volunteer Photo                | 0 |
|                                |   |

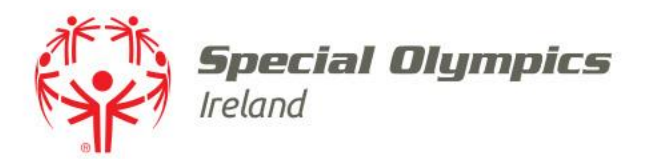

## If you **do not** wish your likeness to be used by SOI select **'No'**

### Click **'Save'** in the top right corner

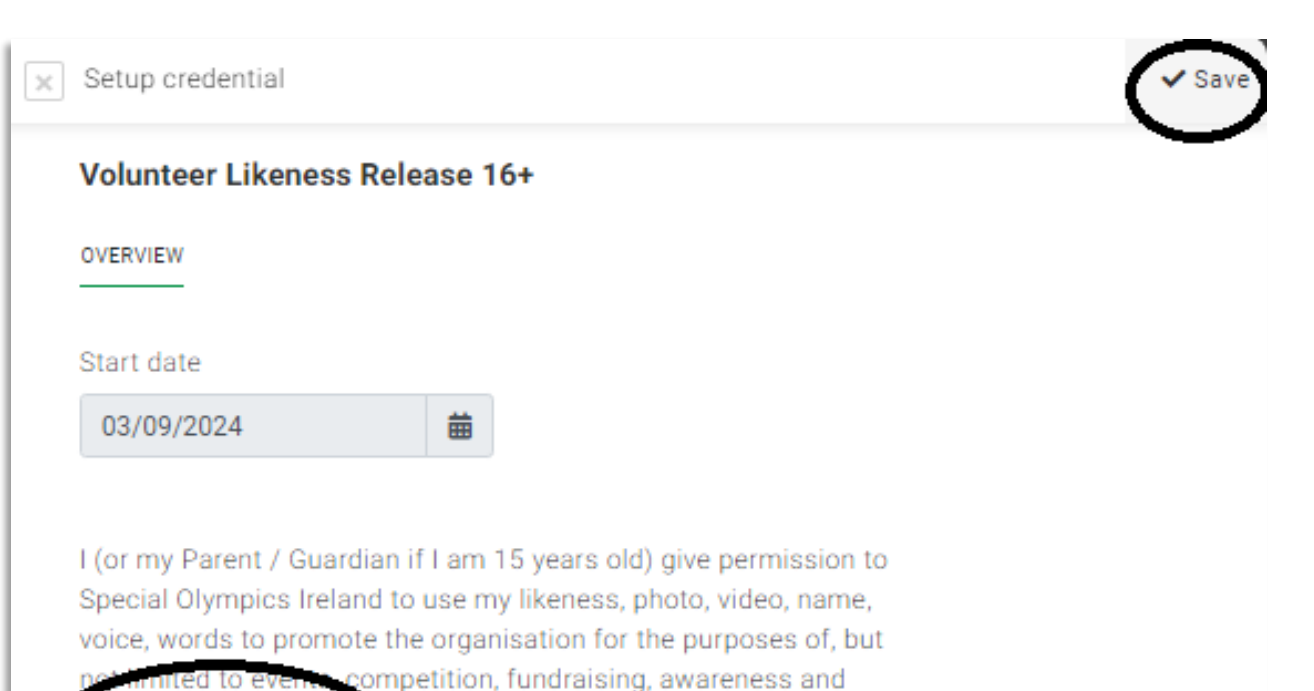

sponsorship. 🛊

No

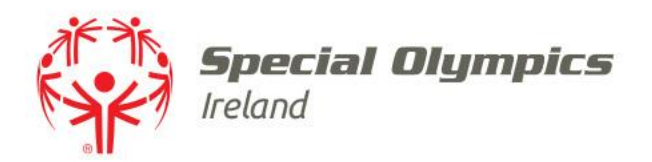

## To allow use of your likeness select **'Yes'**

Confirm that you understand you can withdraw or change your consent at any time

Click **'Save'** in the top right corner

| OVERVIEW NOTES                                                 |                                                                                          |             |
|----------------------------------------------------------------|------------------------------------------------------------------------------------------|-------------|
| Start date                                                     |                                                                                          |             |
| 04/11/2024                                                     | 曲                                                                                        |             |
| Sponsorship. *<br>Yes<br>I understand that I<br>time. *<br>Yes | <ul> <li>competition, rundraising, awa</li> <li>an withdraw or change my cons</li> </ul> | sent at any |

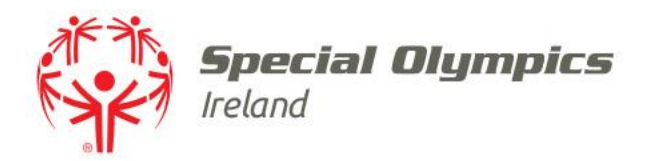

## The credential is saved in your profile

**'Active'** does not mean you have said yes, it indicates that you have made a choice

| BASIC DETAILS                                               | EMERGENCY<br>CONTACT                                   |                 | REDENTIALS    |            |                  |                            |
|-------------------------------------------------------------|--------------------------------------------------------|-----------------|---------------|------------|------------------|----------------------------|
| Credential<br>Below is a lis                                | S<br>t of all your activ                               | ve, pending and | d expired cre | dentials   |                  |                            |
|                                                             |                                                        |                 |               | Credentia  | I Category       |                            |
| <br> <br>                                                   | + Add Credent                                          | tials           |               | All        |                  |                            |
| Relevant All                                                | Active Pending /                                       | Approval Expire | ed Awaiting I | Referral A | waiting Response | Inactive Pending Condition |
| Volunteer<br>Volunteer<br>ACTIVE<br>Starts 03//<br>Ends 31/ | Likeness Release<br>Registration<br>09/2024<br>12/2199 | 16+             | 108701        |            |                  |                            |

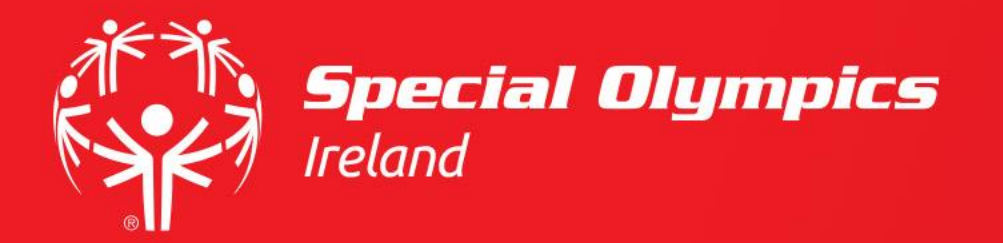

#### Update previously saved Likeness Consent

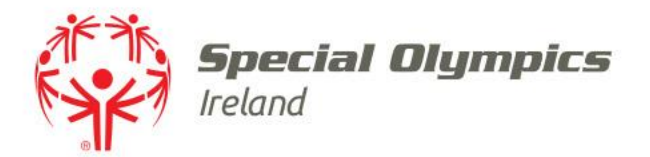

## Once logged in, click on the **'Profile'** tab

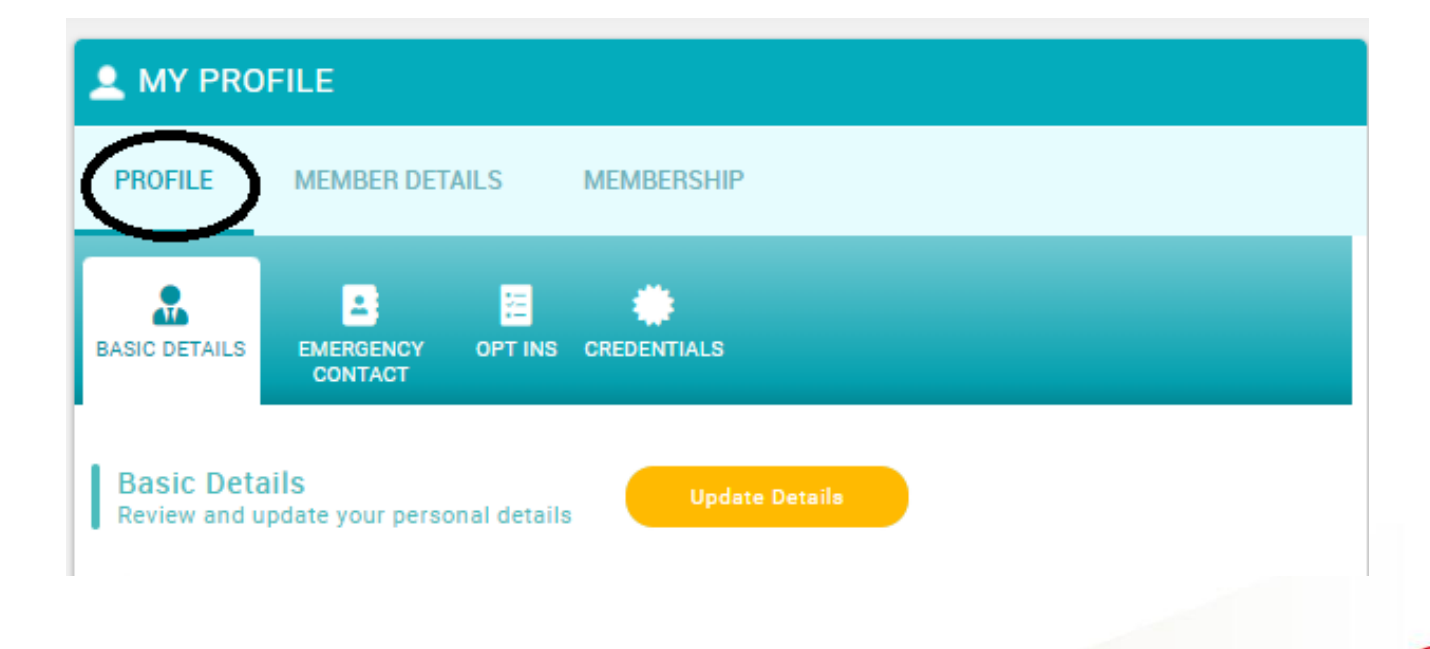

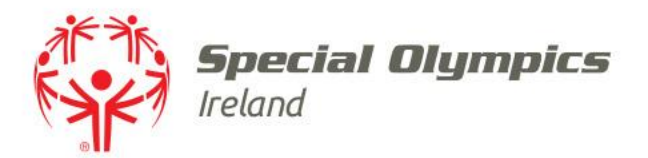

- Click 'Credentials'
- Double-click **'Volunteer** Likeness Release 16+'

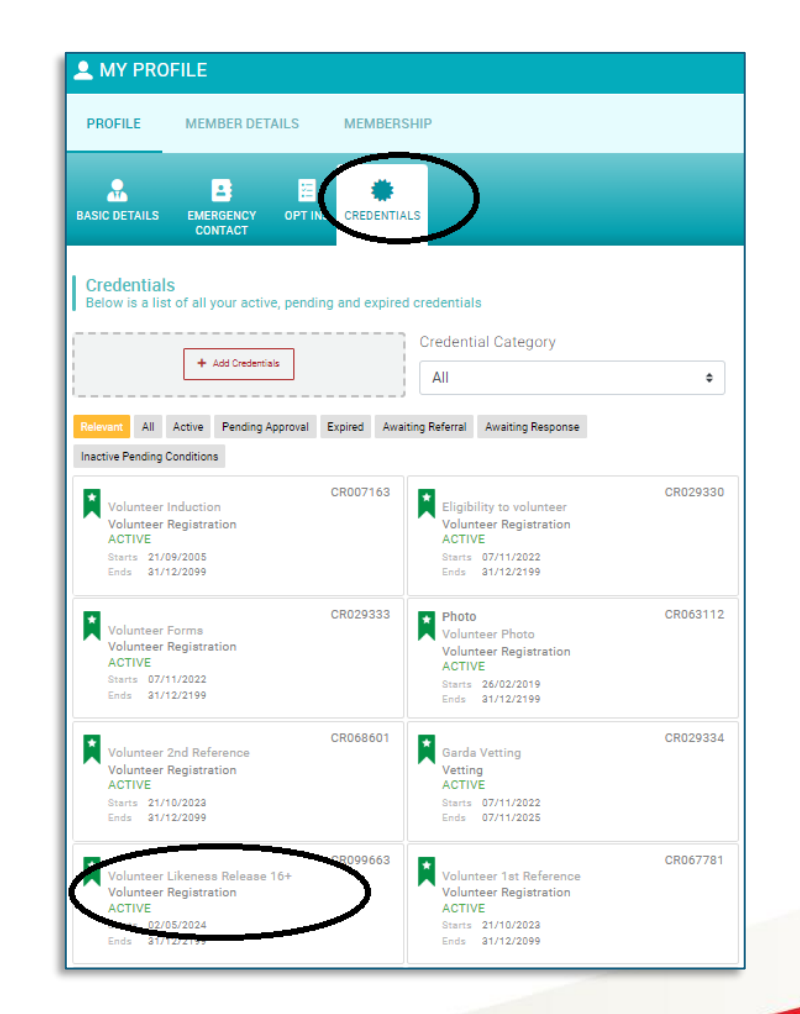

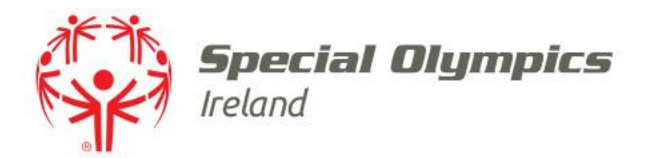

- Update your consent as you wish
- Click '**Save**' in the top right corner

| Setup credential                                                                                                    |                                                                                                    | Save   |
|----------------------------------------------------------------------------------------------------|----------------------------------------------------------------------------------------------------|--------|
| Volunteer Likeness                                                                                                    | Release 16+                                                                                                    | Active |
| OVERVIEW                                                                                                    |                                                                                                    |        |
| CR099663                                                                                                    |                                                                                                    |        |
| Start date                                                                                                    |                                                                                                    |        |
| 02/05/2024                                                                                                    | 曲                                                                                                    |        |
| Special Orympics Irelan<br>voice, words to promote<br>not limited to events, co<br>sponsorship. *<br>Yes •<br>I understand that I can | a to use my likeness, photo, video, name,<br>a the organisation for the purposes of, but<br>impetition, fundraising, awareness and<br>withdraw or change my consent at any |        |
|                                                                                                    |                                                                                                    |        |